## Sådan opretter du et journalnotat

Hvis du vil oprette et journalnotat i A-sag eller Nemsag, gør du følgende:

- 1. Klik på 'Plus'
- 2. Klik på 'Journalnotat'

| 🛠 NemSag                                                                                  |                         |                 |                |            |                 |                  | +                                       | 0                   | *       | 8  |
|-------------------------------------------------------------------------------------------|-------------------------|-----------------|----------------|------------|-----------------|------------------|-----------------------------------------|---------------------|---------|----|
| G  HJEM / Daginstitutionen Heksegryden    Daginstitutionen Heksegryden   ★    Primær part |                         |                 |                |            |                 |                  | pelon<br>fil<br>2<br>handler<br>Jøns (d | .124-21<br>(q25304) | Sagsmen | u≡ |
| « Alle delforløb                                                                          | Kladder (0)             | Dokumenter (12) | Journalark (1) | Parter (2) | Erindringer (0) | Kvalitetssikring |                                         |                     |         |    |
| Stamdata                                                                                  | OVERSKRIFT              | OPRETTET AF     | DATO▼          | HÆNDELS    | ESDATO          |                  |                                         |                     |         |    |
| Forældresamtaler i<br>afdelingen                                                          | Skænderi i<br>sandkasse | Rikke Drejer    | 02-11-<br>2021 | 01-11-202  | 1               |                  |                                         |                     |         |    |

- 3. En dialogboks vises
- 4. Her skriver du en sigende titel på journalnotatet
- 5. Skriv dit notat
- 6. Du har mulighed for at tilbagedatere 'hændelsesdatoen'
- 7. Du har mulighed for at ændre på tidspunktet for journalnotatet
- 8. Når dit notat er skrevet færdigt, klikker du 'Gem'

| 💸 NemSag               |                                                   |            |           |  | Þ | + | 0       | *    | θ  |
|------------------------|---------------------------------------------------|------------|-----------|--|---|---|---------|------|----|
| G HJEM / Daginstitutio | onen Heksegryden / Nyt journalnotat               |            |           |  |   |   |         |      |    |
| Nyt journalnotat       |                                                   |            |           |  |   |   |         |      |    |
| Titel*                 | Vi laver et journalnotat                          |            |           |  |   |   |         |      |    |
| Notat                  | ₿ <i>ӏ</i> <u></u> ₽ ⊜ ≡ ∈ ∈                      | <u>T</u> x |           |  |   |   |         |      |    |
|                        | Sådan opretter jeg et journalnotat                | 5          |           |  |   |   |         |      |    |
| Hændelsesdato*         | 02-11-2021 6                                      | 7          | 11 : 30   |  |   |   |         |      |    |
| Sagsinfo               | Sagsnummer                                        |            | Sagstitel |  |   |   | Fortryd | هل G | em |
|                        | 28.09.00-G00-1124-21 Daginstitutionen Heksegryden |            |           |  |   |   |         | Ų    | 8  |

Man kan redigere i et journalnotat op til 24 timer efter det er lavet – derefter er det 'låst'.

- 9. Du kan nu se journalnotatet på sagen
- 10. Ved et enkelt klik på notatet, vises notatet i 'previewet'

| 🛠 NemSag                                                                     |                         |               |                                |                       |            |                                   | Þ         |                                                         | Ŧ                                    | 0       | *       | 0     |  |  |
|------------------------------------------------------------------------------|-------------------------|---------------|--------------------------------|-----------------------|------------|-----------------------------------|-----------|---------------------------------------------------------|--------------------------------------|---------|---------|-------|--|--|
| G HJEM / Daginstitution                                                      | en Heksegryden          |               |                                |                       |            |                                   |           |                                                         |                                      |         |         |       |  |  |
| Daginstitutionen Hekse                                                       | gryden 🌶 🔺              |               |                                |                       |            |                                   |           |                                                         |                                      |         | Sagsmen | u     |  |  |
| Primær part<br>Lars Test Berggren 💽 🖉 🗍<br>Testpark Allé 48<br>3400 Hillerød |                         | C             | Digital post: <mark>Nej</mark> |                       |            |                                   |           | Sagsnu<br>28.09.0<br>EmneS<br>Sagsbe<br>Status<br>Aktiv | emmer<br>20-G00-1<br>jag<br>ehandler | 1124-21 |         |       |  |  |
| « Alle delforløb                                                             | Kladder (0) Do          | kumenter (12) | Journalark (2)                 | Parter (2)            | Erindringe | r (0)                             | Kvalite   | tssikring                                               |                                      |         |         |       |  |  |
| Stamdata 🖉 👕                                                                 | OVERSKRIFT              | OPRETTET A    | F DATO <del>V</del>            | HÆNDELS               | ESDATO     |                                   |           |                                                         |                                      |         | 🕑 Red   | diger |  |  |
| Forældresamtaler i<br>afdelingen                                             | Vi laver et journaln    | Rikke Drejer  | 9 <sup>02-11-</sup><br>2021    | 02-11-2021 Vi laver e |            |                                   | ver et jo | t journalnotat                                          |                                      |         |         |       |  |  |
| Test og<br>handleplaner                                                      | Skænderi i<br>sandkasse | Rikke Drejer  | 02-11-<br>2021                 | 01-11-2021 Note       |            | ndelsesdato 02-11-2021 11:3<br>te |           |                                                         |                                      |         |         |       |  |  |
| Tværfaglig gruppe                                                            |                         |               |                                |                       |            | Sådar                             | n oprette | er jeg et jo                                            | ournalnot                            | tat     |         |       |  |  |